## Esercitazione 2 Laboratorio di progettazione strutturale 1M

Dimensionamento di un Graticcio

Enriko Gjoka

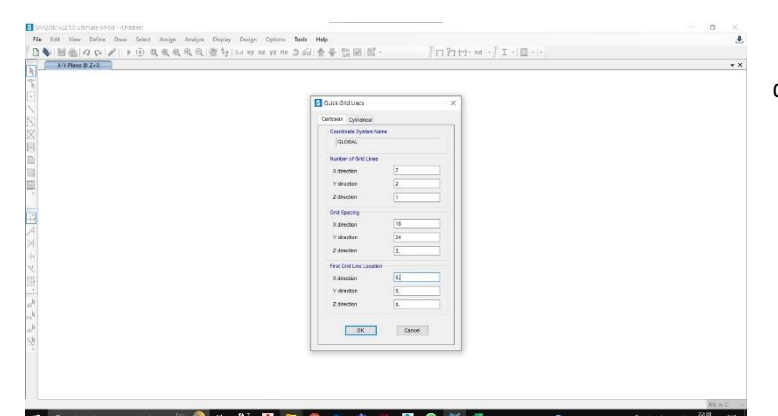

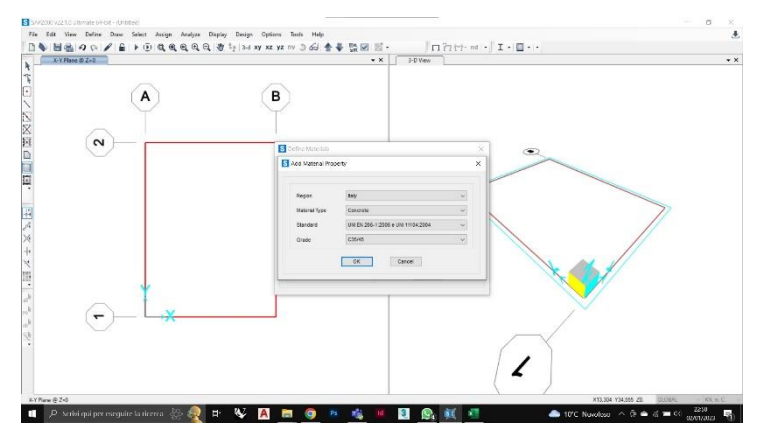

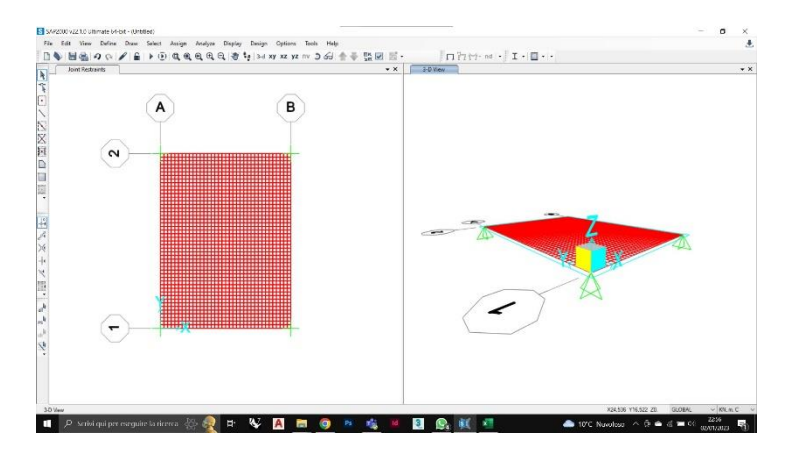

Per il dimensionamento di un graticcio di dimensioni 18 x 24 m, costituita da una maglia di 1,5 x 1,5 m. La struttura dovrà sostenere un carico complessivo di 72 kn/m² derivanti dai 6 piani sovrastanti, i quali hanno un'incidenza di 12 kn/m² ciascuno. Si definiscono le Grid Lines con un modulo di 2x2x1 per l'impostazione della griglia di modellazione.

Si prosegue con l'inserimento del materiale, scegliendo un Calcestruzzo C35/45 , seconda la normativa italiana UNI del 2006.

La modellazione di una Superficie è data dal comando Draw poliarea, alla quale vendono assegnate i quattro vincoli di cerniera all'estremità come appoggio.

Successivamente si procede per la discretizzazione della superficie.

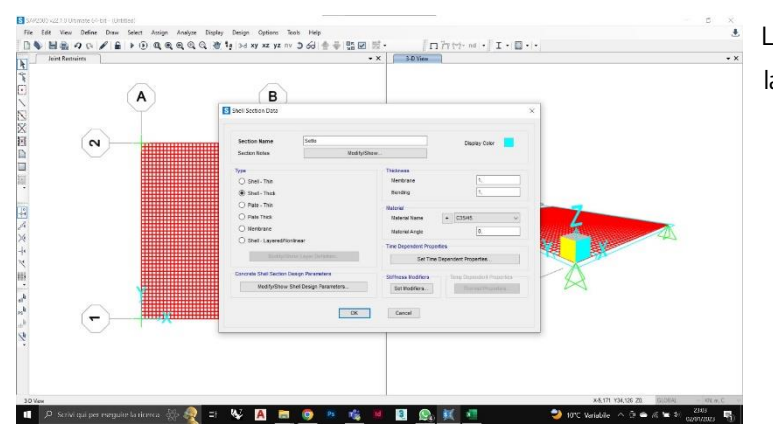

La struttura della superficie viene attribuita attraverso la Shell Section Data, scegliendo Thick come tipologia della superficie e indicando 1 metro come spessore preliminare della struttura.

Selezione della superficie, Assign, Area Section Assegno la sezione precedentemente creata all'oggetto modellato.

Carico Shell viene assegnato all'area con un contributo da 72kn/m² dovuto dalla presenza di 6 piani sovrastanti, i quali contribuiscono con 12 kn/m² ciascuno

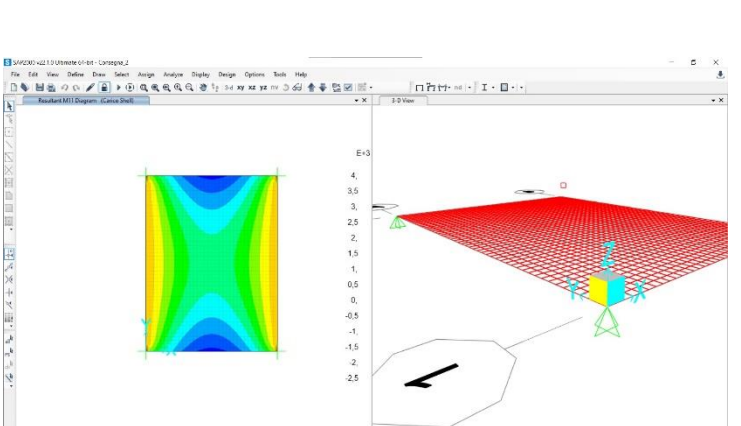

😼 🖪 🖿 🧔

.

## Si esegue l'analisi.

Per la visione dei momenti si incentra nei momenti 1-1 e momenti 2-2 che vengono determinati dalla presenza degli assi.

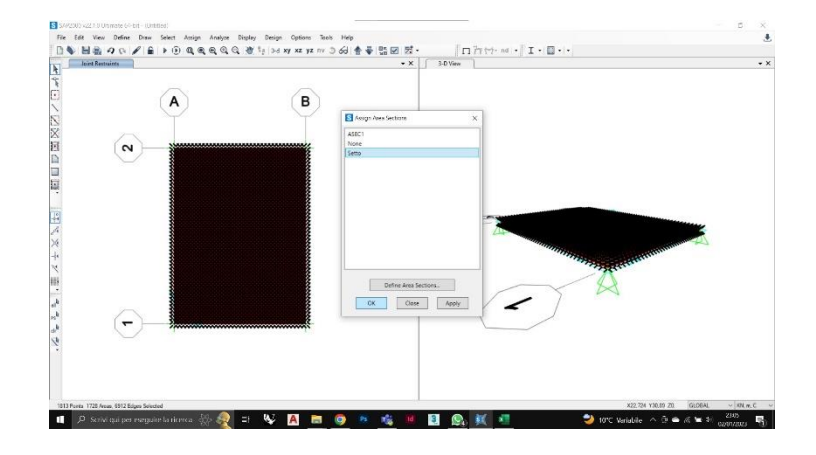

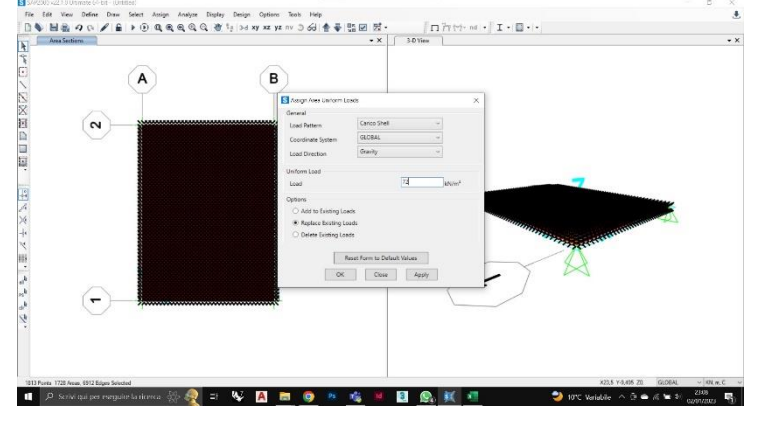

| ын<br>19 -<br>С - | Home Ins<br>Lincolla       | viso Dis<br>- <u>Ansi</u><br>- G | jted<br>egnoti<br>C≤- | yout dip<br>yout dip<br>19<br>E - 4 | ananu a<br>agina<br>- A a | Formula<br>V = []<br>- EF [] | Dati Re | sisone<br>1<br>1<br>1<br>1<br>1 | Visualtera<br>S leste a ce<br>Unisci e al | Cuida<br>po<br>línco al cen |      | Numer<br>Rig - |        | -<br>   | matterio<br>Nilborais | e fomati<br>• tabel | icoma di<br>la cel |      | Rimine -<br>Formatio - | Σ • 2Υ<br>Π • ordin<br>Ø • nto | Comment<br>Comment<br>Comment<br>Comment<br>Comment<br>Comment<br>Comment<br>Comment<br>Comment<br>Comment<br>Comment | Candida<br>Riavarian<br>T |
|-------------------|----------------------------|----------------------------------|-----------------------|-------------------------------------|---------------------------|------------------------------|---------|---------------------------------|-------------------------------------------|-----------------------------|------|----------------|--------|---------|-----------------------|---------------------|--------------------|------|------------------------|--------------------------------|----------------------------------------------------------------------------------------------------|---------------------------|
| arrate  <br>D     | APRILE<br>V III S          | N<br>- 2 B                       |                       | allers.                             | _                         | P.                           |         | Alinua                          | ni la                                     |                             | 16   |                | Norei  | h       | _                     | 79.9                |                    |      | CH M                   |                                | tfra                                                                                                    | Eservelores               |
| anileration       | (m) 0, 00/m                | ) q. (0)m)                       | a (0077)              | 4, (KWH)                            | Ace (FE)                  | Heat ON'r                    | 1.0810  | t <sub>et</sub> doinn           | t <sub>is</sub> donné                     | t <sub>a</sub> øknm         | 2    | 1<br>1         | b (cm) | 5, (cm) | 4000                  | D<br>Here (CTR)     | 10                 | N.   | arca (rr²) (           | non traffic is (1947)          |                                                                                                    |                           |
| -0.00             | 3.42                       | 2,05                             | 2,00                  | 49,54                               | 3,00                      | 1000.00                      | 490,00  | 321, 30                         | 35,08                                     | 19,83                       | 0,42 | 2,53           | 90,00  | 26,35   | 5,80                  | 160,35              | 55.90              | 0.10 | 0.17                   | 4.13                           |                                                                                                    |                           |
| 12.00             | 2.00                       | 2.00                             | 300                   | 101,30                              | 5.16                      | 1650.03                      | 150.00  | 39(3)                           | 31.08                                     | 9.62                        | 0,43 | 2.53           | 42,00  | 12.57   | 5.80                  | 17.57               | 20.00              | c.10 | 231                    | 1.00                           |                                                                                                    |                           |
| eta 👷             | Highto   <br>Maxadi fair m | actiala<br>In skoutike           | ds armal              | • •                                 | a 🖉                       |                              |         |                                 |                                           |                             |      |                |        |         |                       |                     |                    |      |                        |                                | w -                                                                                                    | 1 +<br>U219               |

Attraverso l'ausilio del foglio excell,

con l'inserimento del momento massimo di uno dei due momento M1-1 o M2-2

mi definisce l'altezza minima.

La sezione suggerita da Excell viene creata in Sap\_2000

Con l'inserimento del nome della sezione e delle opportune dimensioni, per finire l'assegnazione del materiale, cioè il Cls 35/45 precedentemet

Accanto alla superficie si inizia a costituire la struttura del Graticcio

Creando un offset di 10 m attraverso il comando "punto" per iniziare a disegnare i frame

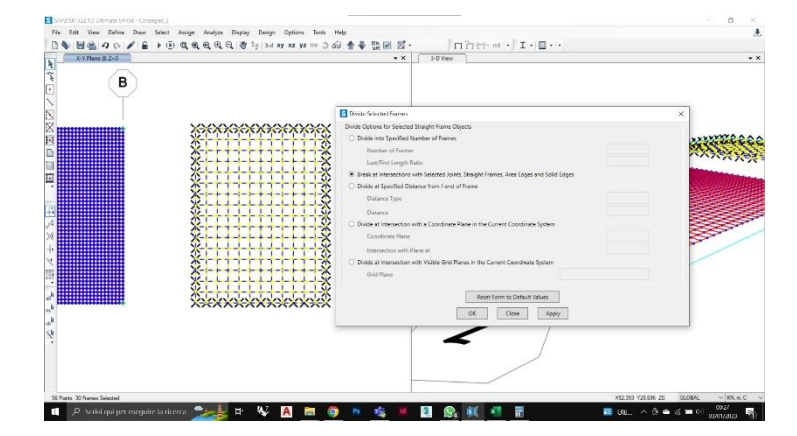

Realizzato il reticolo si prosegue alla selezione dei Frame e

a sua volta la divisione dei Frame per identificare un nodo rigido alla struttura.

Si esegue con l'inserimento delle 4 cerniere di appoggio

Arretrate per un miglioramento al momento.

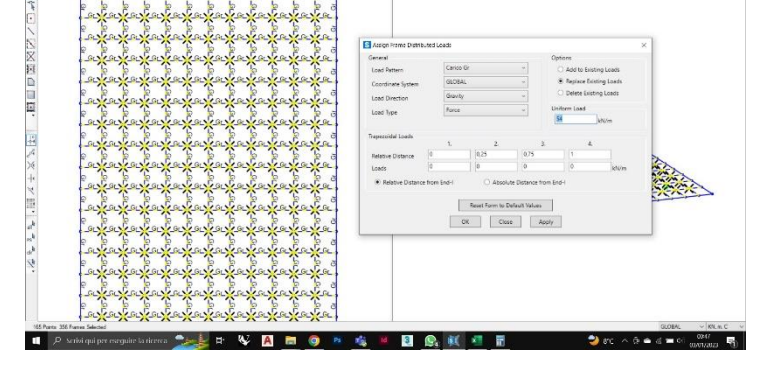

1 7 7 7 7 1 M

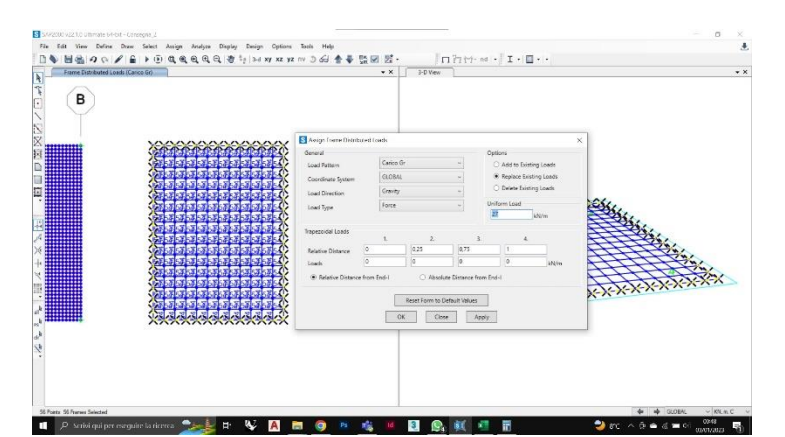

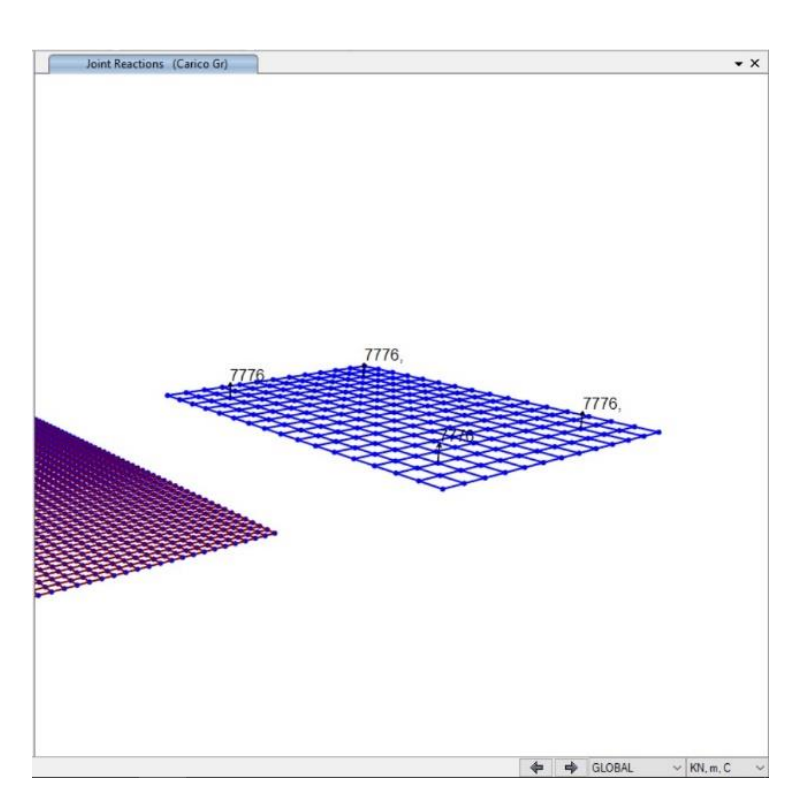

Si esegue nuovamente l'assegnazione dei carichi facendo una gerarchia tra parte centrale e bordo.

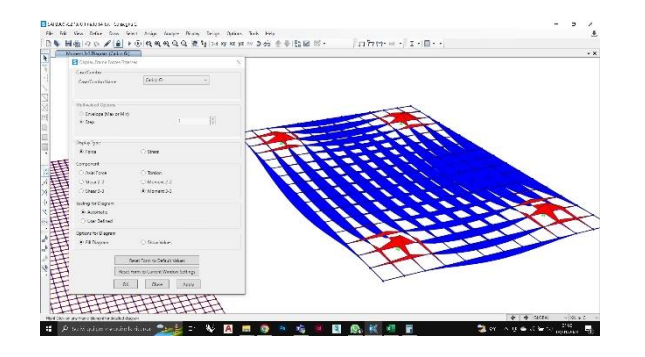

11

Avvenuta la modellazione e l'assegnazione dei carichi si lancia nuovamente l'analisi e si osserva l'andamento della struttura.

Tra cui il momento, la torsione.

l valori che vengono visualizzati, devono essere confrontati ed eventualmente riaggiornare le sezioni affinché sia verificato

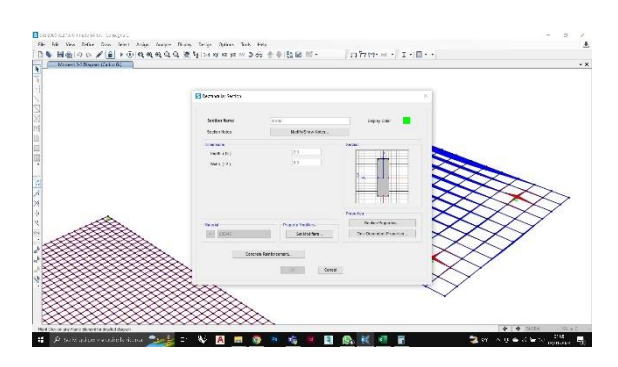

V A = 0 \* 4 \* E <u>0. K 4 F</u>

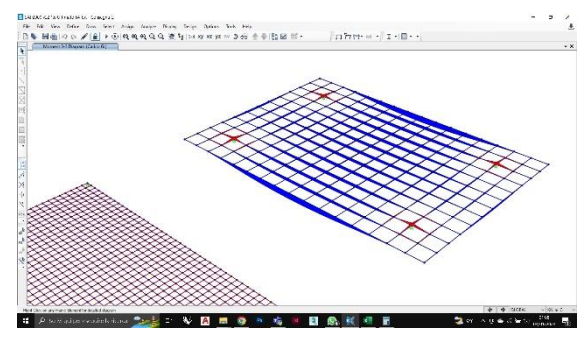

| bken     | 1152000             | des 🧶            | 2.8        | chrenslor       |                         | device :             | nd - Mada                   | les compar  | 121191                              |                    |     |      |                         |                         |                      |               |               |            |                     | rian ko diokos 🛛 💽   | 2                     | <u>,</u> |
|----------|---------------------|------------------|------------|-----------------|-------------------------|----------------------|-----------------------------|-------------|-------------------------------------|--------------------|-----|------|-------------------------|-------------------------|----------------------|---------------|---------------|------------|---------------------|----------------------|-----------------------|----------|
| H -      |                     | 51 Uin<br>       | egne a     | 10001d -        | - A -<br>- A -<br>2 - A | Konnda<br>4 =<br>• = | - ⊒[≉<br>= ⊒[≉              |             | visual cas<br>Listes ca<br>Unice al | er<br>er           |     | Rect | ≺. p. 14                | - <br>                  |                      | s snak        | isano Si      |            | katid v<br>Lanna v  | T · ST               | Conner<br>O<br>: Twas | Draw Law |
|          | · Ø                 | -                |            | ite ite<br>Alte |                         | 5                    |                             | • •         | • 4                                 |                    |     |      | kara a                  |                         | ••••••               | ·             | 67 B <b>R</b> | ·* 🖻       | bara tri -<br>Selle | Her"                 | totenari<br>bi        | Firsten: |
|          | 9: X                | ا یکی -<br>د     | 20<br>D    | 5               | r                       |                      | T Sire                      |             |                                     | iκ                 | c   |      |                         | - 26                    | r.                   | ¢             | 8             | 1.23       | т                   | U                    |                       |          |
| M S      | e garante           | 1.00mit          | Looni      | 0.16200         | eastar                  | N. 383               | ta cent                     | - La contra | i na permiti                        | Contraction of the | 10, | r    | 3,02                    | 1,970                   | 534                  | in the state  | н             | a.         | Sector, N           | ad a dia basis dia s |                       |          |
| 11<br>11 | 2 12                | 250              | 230        | 12.00           | 5.00<br>8.24            | 0000.00<br>1000.00   | 450,00<br>(50,00<br>(50,00) | 291.32      | 25.00<br>25.00<br>2.01              | 9.62               | 146 | 2.32 | 91.54<br>91.35<br>71.54 | 160 Kg<br>22 17<br>2 17 | 1.04<br>1.00<br>1.24 | 14037<br>1700 | 2):<br>XX     | 400<br>0.0 | 120<br>120<br>6.2   | 104<br>104<br>100    |                       |          |
|          |                     |                  |            |                 |                         |                      |                             |             |                                     |                    |     |      |                         |                         |                      |               |               |            |                     |                      |                       |          |
|          |                     |                  |            |                 |                         |                      |                             |             |                                     |                    |     |      |                         |                         |                      |               |               |            |                     |                      |                       |          |
|          |                     |                  |            |                 |                         |                      |                             |             |                                     |                    |     |      |                         |                         |                      |               |               |            |                     |                      |                       |          |
|          |                     |                  |            |                 |                         |                      |                             |             |                                     |                    |     |      |                         |                         |                      |               |               |            |                     |                      | _                     |          |
|          |                     |                  |            |                 |                         |                      |                             |             |                                     |                    |     |      |                         |                         |                      |               |               |            |                     |                      |                       |          |
|          |                     |                  |            |                 |                         |                      |                             |             |                                     |                    |     |      |                         |                         |                      |               |               |            |                     |                      |                       |          |
|          |                     |                  |            |                 |                         |                      |                             |             |                                     |                    |     |      |                         |                         |                      |               |               |            |                     |                      |                       |          |
|          |                     |                  |            |                 |                         |                      |                             |             |                                     |                    |     |      |                         |                         |                      |               |               |            |                     |                      |                       |          |
|          |                     |                  |            |                 |                         |                      |                             |             |                                     |                    |     |      |                         |                         |                      |               |               |            |                     |                      |                       |          |
| 2.0      | kgro∣*<br>surs≣kror | cta a<br>Cosebia | ds annai   | tn (E           | )                       |                      |                             |             |                                     |                    |     |      |                         | 1                       |                      |               |               |            |                     | # G                  | 53                    | -        |
| £        | teo Milapó          | un revu          | uine Is ri | iana 🦄          | 20                      | ·                    | *                           | A           | . 0                                 |                    | -   |      | 3                       | 9. R                    | -                    |               |               |            | 3                   | ST A 12 4            |                       | D' IS    |

- - - /

🧶 er in gill 🖉 diere

• ×

- 5